## SAT Mathematics Level 1 Subject Test

Subject Test Math 1 Question 5 of 32

Tickets for a show cost \$3 or \$5. If 50 tickets were sold for a total of \$230, how many tickets were sold for \$3 ?

ショーのチケットは3ドルと5ドルである。50枚のチケットが230ドルで売れたとき、3 ドルのチケットは何枚売れたか求めよ。

<u>関数電卓を用いない解法</u>

【解答】 10 枚

3 ドルで売れた枚数をx枚とおくと、5 ドルで売れた枚数は(50 - x)枚となる。つまり、 3x + 5(50 - x) = 230x = 10

よって、10枚

## 関数電卓を用いた解法

連立方程式…2 元~4元の連立方程式を解くことができる機能(取扱説明書 pp.34-35) ソルブ機能…方程式の解を求める機能(取扱説明書 p.27)

| 操作方法                                | 画面                                                        |
|-------------------------------------|-----------------------------------------------------------|
| 【操作α-1】連立2元1次方程式を解く。                | Simul Equation                                            |
| 「A: 方程式/関数 計算」モードにて「1:連立方程          | Number of                                                 |
| 式」を選択し、元(変数)の数を 2 と入力する。            | Unknowns?                                                 |
|                                     | Select 2~4                                                |
| 【操作 a-2】3 ドルで売れた枚数を x 枚,5 ドルで売れ     |                                                           |
| た枚数を y 枚としたとき, 次の連立方程式を立てるこ         | $\begin{cases} 1x + 1y - 50 \\ 3x + 5y = 280 \end{cases}$ |
| とができる。                              |                                                           |
| (x+y=50)                            | 230                                                       |
| $\{3x + 5y = 230$                   |                                                           |
| 上記の連立方程式を解くため、「1:連立方程式」にて、          | <sup>x_</sup>                                             |
| それぞれの係数と定数項を入力する。                   |                                                           |
| 1=1=50=3=5=230=                     | 10                                                        |
| そして, <b>三</b> を押下すると, 「x=10」が表示される。 |                                                           |
| さらに、 <b>三</b> を押下すると、「y=40」が表示される。  | y-                                                        |
| よって,3ドルのチケットが売れた枚数は10枚で             |                                                           |
| ある。                                 | 40                                                        |

| 操作方法                                      | 画面                                                                               |
|-------------------------------------------|----------------------------------------------------------------------------------|
| 【操作β-1】「1:基本計算」モードで, 3x+5(50-             | 3x+5(50-x)=230                                                                   |
| <b>x) = 230</b> を入力する。                    | 02.000 27-200                                                                    |
| 「1:基本計算」モードにて,以下を入力する。                    |                                                                                  |
| 3x + 5 ( $50 - x$ ) <u>Alpha calc</u> (=) |                                                                                  |
|                                           |                                                                                  |
| 230                                       |                                                                                  |
| 【操作β-2】ソルブ機能を用いて, xの値を求める。                | 3x + 5(50 - x) = 230                                                             |
| ALPHA CALC を押下することで使用することができる。            | 5x15(50 x)=250                                                                   |
| 右のような画面が表示されるので,xに任意の値(今                  |                                                                                  |
| 回は1)を入力。 🖃を2回押下することで, x=10                | x = 1                                                                            |
| が表示される。                                   | 3x + 5(50 - x) = 230                                                             |
|                                           | $\begin{array}{c} \mathbf{x} = & 10\\ \mathbf{L} - \mathbf{R} = & 0 \end{array}$ |

## 関数電卓を用いた解法の解説

【解法 α】について

今回は「A: 方程式/関数 計算」モードを用いて, 連立2元1次方程式で解いた。「連立方 程式」機能では, 解に根号を含む場合, 根号は表示さない。

【解法β】について

この機能では、ニュートン法を用いて方程式を解くことができる。また今回、【操作 $\beta$ -2】 で、xの値を1としたが、ここで入力する値に指定はない。一方、xに代入した値によっては、 求解できない場合があることに注意が必要である(取扱説明書 p. 28)。

「1:基本計算」モードを用いて解くことができるという点で,【解法α】と異なる。

※ 本稿ではエミュレーターを使用しているため,表中の画面は英語表示になっているが,実際の関数電卓では日本語表示になる。